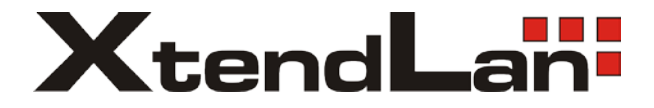

# GONU14RS GEPON ONU with CATV and VoIP FXS

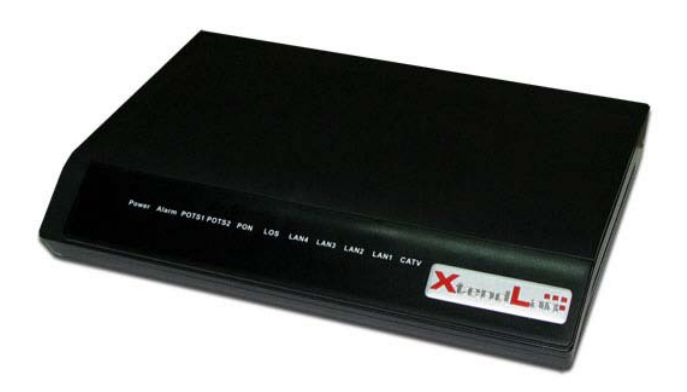

User's Guide

#### Contents

| 1 | Produ  | ct Introd | luction                                                     | 1  |
|---|--------|-----------|-------------------------------------------------------------|----|
|   | 1.1    | Applic    | ation Scenario                                              | 1  |
|   | 1.2    | Featu     | res                                                         | 1  |
|   | 1.3    | LED I     | ndicators and Interfaces                                    | 2  |
|   | 1.4    | Produ     | ct Specifications                                           | 4  |
|   | 1.5    | Syster    | m Requirements                                              | 5  |
|   | 1.6    | Enviro    | onment Requirements                                         | 6  |
|   | 1.7    | Safety    | / Precautions                                               | 6  |
|   | 1.8    | Stand     | ard Compatibility and Compliance                            | 6  |
| 2 | Hardw  | are Inst  | allation                                                    | 7  |
|   | 2.1    | Power     | r Interface                                                 | 7  |
|   | 2.2    | PON I     | Interface                                                   | 7  |
|   | 2.3    | Etherr    | net Interface                                               | 8  |
| 3 | Web C  | Configur  | ation                                                       | 9  |
|   | 3.1    | Login     |                                                             | 9  |
|   | 3.2    | Home      | Page                                                        | 10 |
|   | 3.3    | Basic     | Configuration of Network Interface                          | 11 |
|   |        | 3.3.1     | Main User Interface                                         | 11 |
|   |        | 3.3.2     | LAN Configuration                                           | 11 |
|   |        | 3.3.3     | WAN Connection Configuration                                | 13 |
|   | 3.4    | Advar     | nced Configuration of Network Interface                     | 17 |
|   | 3.5    | Voice     | Configuration                                               | 17 |
|   |        | 3.5.1     | Provision Configuration                                     | 18 |
|   |        | 3.5.2     | Port 1 Configuration (SIP)                                  | 19 |
|   |        | 3.5.3     | Port 2 Configuration                                        | 23 |
|   | 3.6    | Saving    | g all Configurations and Restoring Default Configurations . | 23 |
|   |        | 3.6.1     | Saving Configuration                                        | 23 |
|   |        | 3.6.2     | Restoring Default Configuration                             | 24 |
|   | 3.7    | Online    | e Update of Image/Configuration                             | 25 |
| 4 | VoIP - | - Supple  | ementary Services                                           | 29 |
|   | 4.1    | Call H    | lolding                                                     | 29 |
|   | 4.2    | Call T    | ransfer with No Consultation                                | 29 |
|   | 4.3    | Call T    | ransfer with Third-Party Consultation                       | 30 |
|   | 4.4    | Three     | -Way Conferencing                                           | 30 |

| 4.5  | Call F | Return                        | 30 |
|------|--------|-------------------------------|----|
| 4.6  | Redia  | al when Busy                  | 31 |
| 4.7  | Call V | Vaiting                       | 31 |
| 4.8  | Call F | Forwarding                    | 31 |
|      | 4.8.1  | Unconditional Call Forwarding | 31 |
|      | 4.8.2  | Call Forwarding when Busy     | 32 |
|      | 4.8.3  | Call Forwarding No Reply      | 32 |
|      | 4.8.4  | Call Forwarding Cancellation  | 32 |
|      | 4.8.5  | Do Not Disturb                | 32 |
| 4.9  | Anon   | ymous Call Block              | 33 |
| 4.10 | Anon   | ymous Outgoing Call           | 33 |
|      |        |                               |    |

## **1** Product Introduction

The GONU14RS is a GEPON ONU terminal, which complies with the IEEE 802.3ah standard and the CTC2.0 standard. The device provides one EPON interface, four 10/100BASE-T Ethernet interfaces, one CATV RF connector, and two FXS VoIP interfaces. The EPON interface provides passive Ethernet access and 1.25G symmetrical broadband data transmission. Each Ethernet interface provides 100M Ethernet data service. The CATV connector provides community antenna television (CATV) service. The FXS interfaces provide two channels of VoIP service. In this way, the GONU14RS integrates data network, video network, and voice network.

#### 1.1 Application Scenario

The device applies to building or home (indoor) networks, and commercial (office, department, hotel, and warehouse) networks, in which FTTB/FTTH is established. Various service interfaces meet different requirements of customers.

#### 1.2 Features

The device supports the following features:

- IEEE802.3ah-2004 and IEEE802.3u
- DBA algorithms, FEC codec
- OAM control compliant with EPON standards
- Up to 8 logical link IDs (LLIDs)
- 40 configurable queues
- VoIP management based on Web
- IEEE802.1p/q, highly flexible 802.1q VLAN
- IEEE802.1D QoS and STP
- IEEE802.3X flow control
- IGMP Snooping
- IPv6
- SC/APC interface
- Triple churning decryption key
- 47 MHz~870 MHz CATV RF bandwidth
- SIP RFC3261/3262/3263/3264/3265

- G.711, G.726, G.729 voice coding
- RFC2833 DTMF
- T.38, G711 FAX transparent pass-through mode
- Special service of VoIP
- UART CONSOLE port

#### 1.3 LED Indicators and Interfaces

#### **Front Panel**

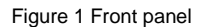

| LED        | Color | Status  | Description                           |  |
|------------|-------|---------|---------------------------------------|--|
| Dannar     | Green | On      | The device is powered on.             |  |
| Power      |       | Off     | The device is powered off.            |  |
|            | Croon | On      | A system alarm occurs.                |  |
| Alam       | Green | Off     | The system is running normally.       |  |
|            |       | On      | The CATV port detects the signal.     |  |
| CATV       | Green | Off     | The system is powered off, or no      |  |
|            |       |         | CATV service exists.                  |  |
|            | Green | On      | The Ethernet interface is connected,  |  |
|            |       |         | but no data is being transmitted.     |  |
|            |       | Blinks  | Data is being transmitted through the |  |
| LAN4/3/2/1 |       |         | Ethernet interface.                   |  |
|            |       | Off     | The device is powered off or the      |  |
|            |       |         | Ethernet interface is not connected   |  |
|            |       |         | to the terminal.                      |  |
|            | Green | On      | EPON connection is normal.            |  |
|            |       | Dista   | The system is trying to establish     |  |
| PON_LINK   |       | DIITIKS | EPON connection.                      |  |
|            |       | Off     | EPON connection is not established.   |  |

| LED       | Color   | Status            | Description                                                                                   |  |
|-----------|---------|-------------------|-----------------------------------------------------------------------------------------------|--|
| PON_LOS   | Red     | Blinks            | The receiving optical power of the ONU is lower than the sensitivity of the optical receiver. |  |
|           |         | Off               | The receiving optical power of the ONU is normal.                                             |  |
|           | I Green | On                | The phone is registered to the SIP Server.                                                    |  |
|           |         | Blinks<br>slowly  | The phone is hooked off.                                                                      |  |
| PHONE_2/1 |         | Blinks<br>quickly | The phone is ringing.                                                                         |  |
|           |         | Off               | The phone fails to register to the SIP Server.                                                |  |

#### Rear Panel

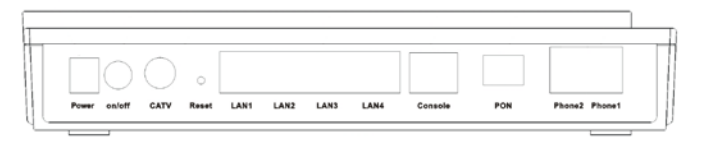

Figure 2 Rear panel

| Interface/Button | Description                                            |
|------------------|--------------------------------------------------------|
| PON              | 1 x SC/APC optical module interface                    |
| LAN1/2/3/4       | 4 x RJ45 10/100BASE-T Ethernet<br>interfaces           |
| CONSOLE          | 1 x RJ45 UART interface                                |
| CATV             | 1 x metric RF connector                                |
| Pnone1/2         | 2 x RJ11 interfaces                                    |
| Power            | Connect to an external adapter, with output of 12 V DC |
| on/off           | The power switch                                       |

| Interface/Button | Description    |  |
|------------------|----------------|--|
| Reset            | Hardware reset |  |

## 1.4 Product Specifications

| Item         | Parameters                | Specifications                        |  |
|--------------|---------------------------|---------------------------------------|--|
|              | Uplink/downlink           | 1.25 Gbps                             |  |
|              | transmission rate         |                                       |  |
|              |                           | <ul> <li>Uplink: 1310 nm</li> </ul>   |  |
| Optical      | Central wavelength        | <ul> <li>Downlink: 1490 nm</li> </ul> |  |
| interface    |                           | <ul> <li>CATV: 1550 nm</li> </ul>     |  |
|              | Transmission distance     | Maximum: 20 km                        |  |
|              | Maximum number of         | 32 ONI Is within 20 km                |  |
|              | connected ONUs            | 32 01403 Within 20 Km                 |  |
|              | RF bandwidth              | 47 MHz~870 MHz                        |  |
|              | RF output                 | 22 dBmV                               |  |
|              | Carrier to noise ratio    | > = 46 dB                             |  |
| CATV         | (CNR)                     |                                       |  |
| interface    | Carrier to composite      |                                       |  |
|              | second order beat ratio   | 58 dB                                 |  |
|              | (C/CSO)                   |                                       |  |
|              | Carrier to composite      | 58 dB                                 |  |
|              | triple beat ratio (C/CTB) |                                       |  |
| Electrical   | Consumption               | 10 W                                  |  |
| specificatio | Adapter input voltage     | 100 V ~ 240 V AC, 50 Hz/60 Hz         |  |
| ns           | Adapter output voltage    | 12 V ± 10%                            |  |
|              | Electromagnetic           | FCC Part 5 Class B5                   |  |
| EMC and      | compatibility             | • EN55022 Class B (CISPR 22B)         |  |
| Safety       | companying                | VCCI Class B                          |  |
| Callety      | ESD protection            | <ul> <li>IEC 61000-4-2</li> </ul>     |  |
|              |                           | <ul> <li>GR-1089-CORE</li> </ul>      |  |

| ltem         | Parameters          | Specifications                       |
|--------------|---------------------|--------------------------------------|
|              |                     | • FDA 21CFR 1040.10 and              |
|              | Laser eye safety    | 1040.11                              |
|              |                     | <ul> <li>EN (IEC) 60825-1</li> </ul> |
|              |                     | • EN (IEC) 60825-2                   |
|              | Green standard      | RoHS                                 |
| Physical     | Rhygiaal dimonsion  | L x W x H: 218 mm x 172 mm x 41      |
| specificatio | Filysical dimension | mm                                   |
| ns           | Weight              | 580 g                                |

#### 1.5 System Requirements

Refer to the following instructions to ensure normal running of the ONU:

- The FTTB/FTTH service and the fiber connector must be available.
- Use the original adapter that is included in the product package. The power must meet the requirement.
- Use the single-mode fiber of the SC/APC connector for connection.
- Use the coaxial-cable that matches metric RF connector for TV connection.
- Use the original Console serial cable to connect the RJ45 serial interface.

#### **1.6 Environment Requirements**

| Item                  | Specifications                         |  |
|-----------------------|----------------------------------------|--|
| Operating temperature | 0°C~40°C                               |  |
| Storage temperature   | -40°C~75°C                             |  |
| Operating humidity    | 10%~90%, non-condensing                |  |
| Storage humidity      | 5%~95%, non-condensing                 |  |
| Power                 | Power adapter output: 10.8 V~13.2 V DC |  |

## 1.7 Safety Precautions

Refer to the following instructions to protect the device from risks and damage caused by fire and electric power:

- Use volume labels to mark the type of the power.
- Use the original adapter that is included in the product package.
- Pay attention to the power load of the outlet or prolonged lines. An overburden power outlet or damaged lines or plugs may cause electric shock or fire accident. Check the power cable regularly. If you find any damage, replace the power cable at once.
- Keep proper grounding at the grounding end of the power outlet, to avoid any damage to the device caused by lightning.
- Keep proper space for heat dissipation, to avoid any damage to the device caused by overheating. The thin holes on the shell are designed for heat dissipation, to ensure that the device works normally. Do not cover the heat dissipation holes.
- Do not put this device close to a place where a heat source exits or high temperature occurs. Avoid the device from direct sunshine.
- Do not put this device close to a place where is too damp or watery. Do not spill any fluid on this device.
- Do not connect this device to any electronic product, unless our customer engineer or your broadband provider instructs you to do this, because any incorrect connection may cause power or fire risk.
- Do not place this device on an unstable surface or support.

#### 1.8 Standard Compatibility and Compliance

- CCCA standard
- IEEE802.3ah-2004
- IEEE802.3u
- IEEE802.1Q
- IEEE802.1D
- IPv6
- SNMP V1/V2
- SIP RFC3261/3262/3263/3264/3265
- G.711, G.726, G.729 voice coding
- RFC2833 DTMF
- T.38, G711 FAX pass-through mode

## 2 Hardware Installation

#### 2.1 Power Interface

The GONU14RS uses special external power adapter of 12 V DC.

#### 2.2 PON Interface

The optical interface of the GONU14RS is an SC/APC interface and is on the right of the rear panel. During setup, remove the plastic dust cap of the SC/APC interface and keep it well for future usage. Clean the SC/APC connector of the fiber line with absolute alcohol and insert the SC/APC connector into the SC/APC interface. If there is a clear "da" sound, the connection is correct. Otherwise, remove the fiber connector and try again.

Perform the preceding operations at the PON interface every time you use the ONU. If the ONU is not in use, cover the optical interface of the ONU with the plastic dust cap, to prevent dust or other waste from falling into the optical interface, which may cause ONU failure.

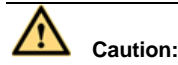

The ONU has invisible internal laser, which may cause harm to eyes. During setup, avoid direct eye exposure to the optical interface of the ONU, the fiber connector of the fiber line, or the uncovered area of the fiber.

#### 2.3 Ethernet Interface

The GONU14RS provides four channels of general Ethernet service interfaces of standard RJ45 connectors.

The general Ethernet service interface is of MDI/MDI-X self-adaptation. You can use either crossover cable or straight-through cable. Figure 3 shows the line order of the Ethernet cables.

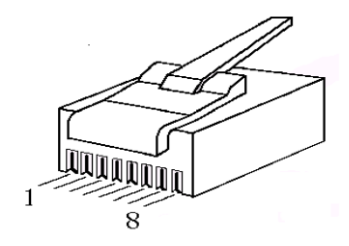

Figure 3 Line order of Ethernet cable

Straight-through cable: Refer to Table 1 for the line order of both ends of the cable.

Crossover cable: Table 1 shows the line order of one end of the cable and Table 2 shows the line order of the other end.

| No. | Definition | Color            |
|-----|------------|------------------|
| 1   | TXD+       | Orange and white |
| 2   | TXD-       | Orange           |
| 3   | RXD+       | Green and white  |
| 4   | Null       | Blue             |
| 5   | Null       | Blue and white   |
| 6   | RXD-       | Green            |
| 7   | Null       | Brown and white  |

 Table 1
 Pinout of straight-through cable at Ethernet RJ-45 port

| No. | Definition | Color |
|-----|------------|-------|
| 8   | Null       | Brown |

Table 2 Pinout of crossover cable at Ethernet RJ-45 port

| No. | Definition | Color            |
|-----|------------|------------------|
| 1   | RXD+       | Green and white  |
| 2   | RXD-       | Green            |
| 3   | TXD+       | Orange and white |
| 4   | Null       | Blue             |
| 5   | Null       | Blue and white   |
| 6   | TXD-       | Orange           |
| 7   | Null       | Brown and white  |
| 8   | Null       | Brown            |

## 3 Web Configuration

Before configuring on the Web user interface, ensure that the IP range of PC network card is **172.24.107.xxx** and that the subnet mask is 255.255.0.0.

#### 3.1 Login

- Step 1 Open the Web browser and enter the IP address of the VoIP configuration interface. The default IP address is 172.24.107.246.
- Step 2 Enter the user name and password and press the Enter key or click Log In to log in to the HOME page.

| Please Log In to continue |           |        |
|---------------------------|-----------|--------|
|                           |           |        |
|                           |           |        |
|                           |           |        |
|                           |           |        |
|                           | Log In    | -      |
|                           | Username: |        |
|                           | Password: |        |
|                           |           | -      |
|                           |           |        |
|                           |           |        |
|                           |           |        |
|                           |           | Log In |

- Username: Admin
- Password: Admin

## 3.2 Home Page

The **HOME** page is as follows.

|   | T&W                                                                                                    | HOME                                                                           | SETUP                                                                             | ADV                 | ANCED                                          | VOICE                                                | T00                          | LS                                                      | STATUS                                                               | HELP                                 |                                                                                                    |
|---|----------------------------------------------------------------------------------------------------|--------------------------------------------------------------------------------|-----------------------------------------------------------------------------------|---------------------|------------------------------------------------|------------------------------------------------------|------------------------------|---------------------------------------------------------|----------------------------------------------------------------------|--------------------------------------|----------------------------------------------------------------------------------------------------|
| w | Welcome to the TI Router                                                                                                    |                                                                                |                                                                                   |                     |                                                |                                                      |                              |                                                         |                                                                      |                                      |                                                                                                    |
|   | Setup<br>The Setup section<br>allove you to create new<br>connections, addr<br>existing connections,<br>and configure other<br>basic settings.                                                                                      | Advance<br>The Adv<br>lets you<br>advance<br>RIP, Fin<br>Voice, U<br>LAN clies | ed<br>anced sect<br>configures<br>id features<br>rwall, NAT,<br>PnP, IGMP<br>nts. | lion<br>like<br>and | Tools<br>The Too<br>you can<br>comma<br>simple | ols section<br>ry out syst<br>nds and p<br>system te | lets<br>em<br>erform<br>sts. | State<br>The 3<br>displi-<br>statis<br>for al<br>interf | is<br>Status sec<br>ays status<br>tical infor<br>l connecti<br>aces. | tion<br>nog and<br>mation<br>ons and | Help<br>The Help section<br>provides information on<br>configuration and<br>settings for each<br>section. |
|   |                                                                                                    |                                                                                |                                                                                   |                     | Statu                                          | is Informa                                           | tion                         |                                                         |                                                                      |                                      |                                                                                                    |
|   | LANI. Connexted<br>WANI Connexted<br>Software Version V (TV):1.7-7009012<br>Provisioning Status: Provisioned:Could not reach config server<br>Voice Gervice: Down<br>PORT1 RegStatus: unRegistered<br>PORT2 RegStatus: unRegistered |                                                                                |                                                                                   |                     |                                                |                                                      |                              |                                                         |                                                                      |                                      |                                                                                                    |
|   | Log Out                                                                                                    |                                                                                |                                                                                   |                     |                                                |                                                      |                              |                                                         |                                                                      |                                      | Refresh                                                                                                   |

Parameters in this page are described as follows:

| Field            | Description                                           |  |  |  |  |
|------------------|-------------------------------------------------------|--|--|--|--|
| System Uptime    | The interval since the last system start-up.          |  |  |  |  |
|                  | Connection status of the LAN interface. In this case, |  |  |  |  |
| LAN              | it is the connection status of the VoIP interface.    |  |  |  |  |
|                  | Connection status of the WAN interface. It is usually |  |  |  |  |
| WAN              | in the Connected state, unless the hardware           |  |  |  |  |
|                  | becomes faulty.                                       |  |  |  |  |
| Software Version | Current version of the software.                      |  |  |  |  |

| Field                  | Description                                                                                                    |
|------------------------|----------------------------------------------------------------------------------------------------|
| Provisioning<br>Status | Connection status of the Provision.                                                                                                    |
| Voice Service          | Whether the voice service is started. If at least one phone is registered to the SIP Server, the value of this field is <b>UP</b> . Otherwise, it is <b>DOWN</b> . |
| PORT1 RegStatus        | Whether Phone1 is registered to the SIP Server.                                                                                                    |
| PORT2 RegStatus        | Whether Phone2 is registered to the SIP Server.                                                                                                    |

#### 3.3 Basic Configuration of Network Interface

#### 3.3.1 Main User Interface

Click **SETUP** at the top of the home page and the main configuration page shown as follows appears:

| T&W<br>ELECTRONICS | HOME            | SETUP                                                                                                    | ADVANCED | VOICE | TOOLS  | STATUS | HELP |  |  |  |  |  |
|--------------------|-----------------|----------------------------------------------------------------------------------------------------|----------|-------|--------|--------|------|--|--|--|--|--|
| LAN Setup          |                 | Setup                                                                                                    |          |       |        |        |      |  |  |  |  |  |
| LAN Configuration  | The Se<br>conne | The Setup section allows you to create new connections, edit existing connections, and configure other basic settings. |          |       |        |        |      |  |  |  |  |  |
| WAN Setup          |                 |                                                                                                    |          |       |        |        |      |  |  |  |  |  |
| dhcp-voice         |                 |                                                                                                    |          |       | LAN Se | etup   |      |  |  |  |  |  |
| Log Out            | -               | Select to assign physical<br>LAN Interfaces to LAN and configure<br>Configuration LAN IP address, LAN DHCP<br>Server.  |          |       |        |        |      |  |  |  |  |  |
|                    |                 | WAN Setup                                                                                                    |          |       |        |        |      |  |  |  |  |  |
|                    |                 |                                                                                                    |          |       |        |        |      |  |  |  |  |  |

#### 3.3.2 LAN Configuration

Click LAN Configuration in the left pane and the following page appears:

| T&W                     | HOME | SETUP                                                                                                    | ADVANCED                                                                                                 | VOICE                                                                                            | TOOLS                               | STATUS           | HELP |              |  |  |  |  |  |
|-------------------------|------|----------------------------------------------------------------------------------------------------|----------------------------------------------------------------------------------------------------|--------------------------------------------------------------------------------------------------|-------------------------------------|------------------|------|--------------|--|--|--|--|--|
| LAN Setup               |      | LAN Group 1 Configuration                                                                                                    |                                                                                                    |                                                                                                  |                                     |                  |      |              |  |  |  |  |  |
| LAN Configuration       | O∪nr | IP Settings Services S<br>OUnmanaged IP Filters                                                                                                    |                                                                                                    |                                                                                                  |                                     |                  |      |              |  |  |  |  |  |
| WAN Setup<br>dhcp-voice | O OB | Oobtain an IP address automatically U IP Address: IP Address: IP A |                                                                                                    |                                                                                                  |                                     |                  |      |              |  |  |  |  |  |
|                         | ⊙Use | • the follo<br>1<br>F<br>Enabl                                                                                                    | wing Static IF<br>P Address:<br>Netmask:<br>Host Name:<br>Domain:<br>e DHCP Serv<br>Start IP:<br>End IP: | P address<br>192.168.15<br>255.255.25<br>mygateway<br>INETV106<br>er<br>192.168.15<br>192.168.15 | 1<br>5.0<br>1<br>ISDB<br>.2<br>.254 | Koudhg<br>S,SNTP |      |              |  |  |  |  |  |
|                         |      | O Enabl                                                                                                    | e DHCP Rela<br>Relay IP: [<br>r and Relay (                                                              | 20.0.0.3                                                                                         | Seconds                             | ]                |      | Apply Cancel |  |  |  |  |  |

#### **IP Settings**

- Unmanaged: Do not configure the IP address information of the LAN interface.
- Obtain an IP address automatically: Obtain an IP address through DHCP from LAN side.
  - IP Address: The IP address obtained by DHCP.
  - Netmask: The subnet mask obtained by DHCP.
  - Release: Release the current IP address.
  - Renew: Obtain an IP address again.
- Use the following Static IP address: Configure the static IP address.
  - IP Address: Set the IP address of LAN interface.
  - Netmask: Set the Netmask of LAN interface.
  - Host Name: The name of the host.
  - **Domain**: The name of the domain.
- Enable DHCP Server: Enable DHCP Serve on the LAN side.
  - Assign ISP DNS,SNTP: Whether to enable assigning ISP DNS and SNTP when DHCP Server is enabled.
  - Start IP: The started IP address of DHCP Server.
  - End IP: The end IP address of DHCP Server.

- Lease Time: The lease time of DHCP Server.
- Enable DHCP Relay: Enable DHCP proxy function. Relay IP: The IP address of DHCP proxy.
- Server and Relay Off: Disable DHCP Server and DHCP proxy on the LAN side.
- Service Status
  - IP Filter: The status of the IP filter function. You can configure it in the ADVANCED page. Green means enabled and red means disabled.
  - UPnP: The status of the UPnP function. You can configure it in the ADVANCED page. Green means enabled and red means disabled.
  - LAN Clients: The status of the LAN clients function. You can configure it in the ADVANCED page. Green means enabled and red means disabled.
  - Static Routing: Link to the ADVANCED page for corresponding configuration.

#### 3.3.3 WAN Connection Configuration

Choose **WAN Setup** > **dhcp-voice** and the following page appears:

| T&W               | HOME SETUP ADVANCEO VOICE TOOLS STATUS HELP |  |  |  |  |  |  |  |  |  |  |
|-------------------|---------------------------------------------|--|--|--|--|--|--|--|--|--|--|
| LAN Setup         | Static Connection Setup                     |  |  |  |  |  |  |  |  |  |  |
| LAN Configuration | Name: dhcp-voice Type: Static               |  |  |  |  |  |  |  |  |  |  |
|                   | Options: NAT Direwall PPPoE                 |  |  |  |  |  |  |  |  |  |  |
| dhcp-voice        | Static Settings DHCP                        |  |  |  |  |  |  |  |  |  |  |
| Log Out           | IP Address: 172.24.209.65 Enable:           |  |  |  |  |  |  |  |  |  |  |
|                   | Mask: 255.255.0.0 Username: username        |  |  |  |  |  |  |  |  |  |  |
|                   | MAC: 00:e0:a6:66:48:e0 Restore Password:    |  |  |  |  |  |  |  |  |  |  |
|                   | Default Gateway: Server IP: 192.168.15.20   |  |  |  |  |  |  |  |  |  |  |
|                   | DNS 1: MPPC:                                |  |  |  |  |  |  |  |  |  |  |
|                   | DNS 2: MPPE:   No   Req'd  Optional         |  |  |  |  |  |  |  |  |  |  |
|                   | DNS 3: Strength: 🗹 bit 🗹 bit                |  |  |  |  |  |  |  |  |  |  |
|                   | Stateless: 🕑                                |  |  |  |  |  |  |  |  |  |  |
|                   | Autnentication:   Auto                      |  |  |  |  |  |  |  |  |  |  |
|                   | O MSCHAP O MSCHAP-v2                        |  |  |  |  |  |  |  |  |  |  |
|                   | Debug: 🗌                                    |  |  |  |  |  |  |  |  |  |  |
|                   | Apply Cancel                                |  |  |  |  |  |  |  |  |  |  |

- Type: Select PPPoE.
- Name: The name of the connection. You can modify it.
- Options: Enable NAT and firewall. To access the Web page through the optical interface, deselect the Firewall check box.

The following page displays the function of obtaining IP address through PPPoE.

| T&W<br>ELECTRONICS | HOME <u>setup</u> advanced voice tools status help                  |  |  |  |  |  |  |  |  |  |  |
|--------------------|---------------------------------------------------------------------|--|--|--|--|--|--|--|--|--|--|
| LAN Setup          | PPPoE Connection Setup                                              |  |  |  |  |  |  |  |  |  |  |
| LAN Configuration  |                                                                     |  |  |  |  |  |  |  |  |  |  |
|                    | Name: pppoe-voice Type: PPPoE 🕶                                     |  |  |  |  |  |  |  |  |  |  |
|                    | Options: 🗹 NAT 🔲 Firewall                                           |  |  |  |  |  |  |  |  |  |  |
| WAN Setup          |                                                                     |  |  |  |  |  |  |  |  |  |  |
| dhcp-voice         | PPP Settings                                                        |  |  |  |  |  |  |  |  |  |  |
| Log Out            | Username: username                                                  |  |  |  |  |  |  |  |  |  |  |
|                    | Password: ••••                                                      |  |  |  |  |  |  |  |  |  |  |
|                    | Keep Alive: 10 min                                                  |  |  |  |  |  |  |  |  |  |  |
|                    | Authentication: <ul> <li>Auto</li> <li>CHAP</li> <li>PAP</li> </ul> |  |  |  |  |  |  |  |  |  |  |
|                    | MTU: 1492 bytes                                                     |  |  |  |  |  |  |  |  |  |  |
|                    | MAC: 00:e0:a6:66:a4:e0 Restore                                      |  |  |  |  |  |  |  |  |  |  |
|                    | Default Gateway: 🗹                                                  |  |  |  |  |  |  |  |  |  |  |
|                    | Enforce MTU: Debug: D                                               |  |  |  |  |  |  |  |  |  |  |
|                    | Connect Disconnect                                                  |  |  |  |  |  |  |  |  |  |  |
|                    | Apply Cancel                                                        |  |  |  |  |  |  |  |  |  |  |

#### • PPP Settings:

- Username: User name of PPPoE
- **Password:** Password of PPPoE
- Keep Alive: Keep alive time of PPPoE.
- Authentication: Select the authentication mode of PPPoE.
- MTU: Maximum transmission unit of PPPoE
- **MAC**: Ethernet address of the WAN interface
- **Restore**: Restore the default Ethernet address.
- **Default Gateway**: Whether to set it to the default gateway.

After setting the parameters, click **Apply** to apply the settings immediately. Because the configuration is lost if the IAD is powered off, you must click **Save All** in the **System Command** page from the **Tools** menu. See the following figure:

| T&W                 | HOME                                                                                                    | SETUP                                                                                                    | ADVANCED | VOICE  | TOOLS      | STATUS     | HELP |  |  |  |  |  |
|---------------------|----------------------------------------------------------------------------------------------------|----------------------------------------------------------------------------------------------------|----------|--------|------------|------------|------|--|--|--|--|--|
| System Commands     |                                                                                                    | System Commands                                                                                                    |          |        |            |            |      |  |  |  |  |  |
| Remote Log - Router | System Commands allow you to carry out basic system actions. Press                                                                                                    |                                                                                                    |          |        |            |            |      |  |  |  |  |  |
| Update Gateway      |                                                                                                    | the button to execute a command.                                                                                                    |          |        |            |            |      |  |  |  |  |  |
| Ping Test           |                                                                                                    | permanently save the current                                                                                                    |          |        |            |            |      |  |  |  |  |  |
| Log Out             |                                                                                                    | configuration of the Gateway. If you<br>do restart the system without saving<br>your configuration, the Gateway will<br>revert back to the previously saved<br>configuration. |          |        |            |            |      |  |  |  |  |  |
|                     | Use this button to restart the system.<br>If you have not saved your<br>configurations, the Gateway will revert<br>back to the previously saved<br>configuration upon restarting. NOTE:<br>Connectivity to the unit will be lost.<br>You can reconnect after the unit<br>reboots. |                                                                                                    |          |        |            |            |      |  |  |  |  |  |
|                     |                                                                                                    | Restore Factory Defaults                                                                                                    |          |        |            |            |      |  |  |  |  |  |
|                     |                                                                                                    |                                                                                                    |          | Prov   | isioned Pa | rameters   |      |  |  |  |  |  |
|                     |                                                                                                    |                                                                                                    |          | □ Non- | Provisione | ed Paramet | ers  |  |  |  |  |  |
|                     |                                                                                                    |                                                                                                    |          | Re     | store Defa | aults      |      |  |  |  |  |  |

For setting the static IP address, see the following figure:

| T&W<br>ELECTRONICS | HOME SETUP ADVANCED VOICE TOOLS STATUS HELP          |             |  |  |  |  |  |  |  |  |  |
|--------------------|------------------------------------------------------|-------------|--|--|--|--|--|--|--|--|--|
| LAN Setup          | Static Connection Setup                              |             |  |  |  |  |  |  |  |  |  |
| LAN Configuration  |                                                      |             |  |  |  |  |  |  |  |  |  |
|                    | Name: staticyvoice Type: Static 🞽                    |             |  |  |  |  |  |  |  |  |  |
| WAN Setup          | Options: 🗹 NAT 🗋 Firewall                            |             |  |  |  |  |  |  |  |  |  |
| dhcp-voice         | Static Settings PPTP Settings                        |             |  |  |  |  |  |  |  |  |  |
| Log Out            | IP Address: 172.24.106.123 Enable:                   |             |  |  |  |  |  |  |  |  |  |
|                    | Mask: 255.255.0.0 Username: username                 |             |  |  |  |  |  |  |  |  |  |
|                    | MAC: 00:e0:a6:66:a4:e0 Restore Password: ••••        |             |  |  |  |  |  |  |  |  |  |
|                    | Default Gateway: Server IP: 192.168.15.21            |             |  |  |  |  |  |  |  |  |  |
|                    | DNS 1: MPPC:                                         |             |  |  |  |  |  |  |  |  |  |
|                    | DNS 2: MPPE: O No O Reg'd O C                        | ptional     |  |  |  |  |  |  |  |  |  |
|                    | DNS 3: Strength: ♂ <sup>40-</sup> ♂ <sup>56-</sup> √ | 128-<br>bit |  |  |  |  |  |  |  |  |  |
|                    | Stateless: 🗹                                         |             |  |  |  |  |  |  |  |  |  |
|                    | Authentication: <ul> <li>Auto</li> </ul>             |             |  |  |  |  |  |  |  |  |  |
|                    | O CHAP O PAP                                         |             |  |  |  |  |  |  |  |  |  |
|                    | O MSCHAP O MSCH                                      | AP-V2       |  |  |  |  |  |  |  |  |  |
|                    | Debug:                                               |             |  |  |  |  |  |  |  |  |  |
|                    | Apply                                                | Cancel      |  |  |  |  |  |  |  |  |  |

- Static Settings
  - IP Address: Set the IP address.
  - Mask: Set the subnet mask.
  - MAC: Ethernet address
  - Restore: Restore the default Ethernet address.

After setting the parameters, click **Apply** to apply the settings immediately. Because the configuration is lost if the IAD is powered off, you must click **Save All** in the **System Command** page from the **Tools** menu. See the following figure:

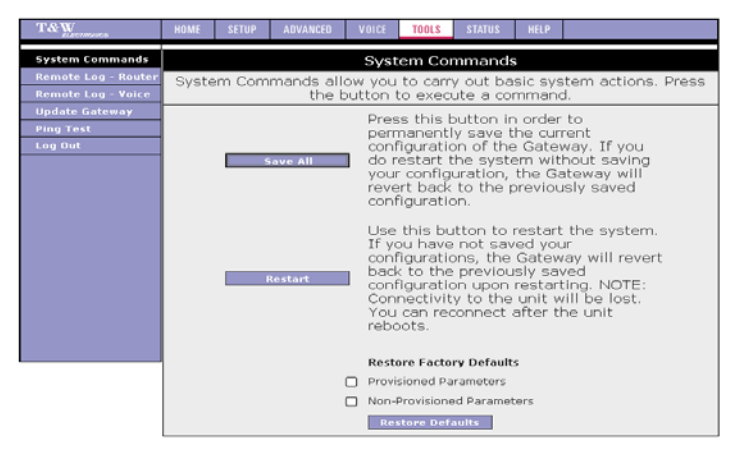

For obtaining IP address through DHCP, see the following figure:

| T&W               | HOME SETUP ADVANCED VOICE TOOLS STATUS HELP                   |  |  |  |  |  |  |  |  |  |  |  |
|-------------------|---------------------------------------------------------------|--|--|--|--|--|--|--|--|--|--|--|
| LAN Setup         | DHCP Connection Setup                                         |  |  |  |  |  |  |  |  |  |  |  |
| LAN Configuration | Name: dhcp-voice Type: DHCP V<br>Options: @NAT D Firewall     |  |  |  |  |  |  |  |  |  |  |  |
| dhcp-voice        | DHCP Settings PPTP Settings                                   |  |  |  |  |  |  |  |  |  |  |  |
| Log Out           | IP Address: Enable:                                           |  |  |  |  |  |  |  |  |  |  |  |
|                   | Gateway: Username: Username                                   |  |  |  |  |  |  |  |  |  |  |  |
|                   | Default Gateway:                                              |  |  |  |  |  |  |  |  |  |  |  |
|                   | MAC: 00:e0:a6:66:a4:e0 Restore Server IP: 192.168.15.21       |  |  |  |  |  |  |  |  |  |  |  |
|                   | MPPC:                                                         |  |  |  |  |  |  |  |  |  |  |  |
|                   | Renew Release MPPE:  No O Req'd O Optional                    |  |  |  |  |  |  |  |  |  |  |  |
|                   | Strength: 🗹 <sup>40-</sup> 🗹 <sup>56-</sup> 🗹 <sup>128-</sup> |  |  |  |  |  |  |  |  |  |  |  |
|                   | Stateless: 🗹                                                  |  |  |  |  |  |  |  |  |  |  |  |
|                   | Authentication: <ul> <li>Auto</li> </ul>                      |  |  |  |  |  |  |  |  |  |  |  |
|                   |                                                               |  |  |  |  |  |  |  |  |  |  |  |
|                   | Debug:                                                        |  |  |  |  |  |  |  |  |  |  |  |
|                   | Apply Cancel                                                  |  |  |  |  |  |  |  |  |  |  |  |

#### DHCP Settings

- Default Gateway: Whether to set it to the default gateway.
- **Restore**: Restore the default Ethernet address.
- Renew/Release: Renew or release the IP address.

After setting the parameters, click **Apply** to apply the settings immediately. Because the configuration is lost if the IAD is powered off, you must click **Save All** in the **System Command** page from the **Tools** menu. See the following figure:

| T&W                                  | HOME                                                          | SETUP                                                                                                    | ADVANCED | VOICE       | TOOLS                  | STATUS                | HELP              |                            |  |  |  |  |
|--------------------------------------|---------------------------------------------------------------|----------------------------------------------------------------------------------------------------|----------|-------------|------------------------|-----------------------|-------------------|----------------------------|--|--|--|--|
| System Commands                      | System Commands                                               |                                                                                                    |          |             |                        |                       |                   |                            |  |  |  |  |
| Remote Log - Router                  | Syste                                                         | System Commands allow you to carry out basic system actions. Press                                                                                                    |          |             |                        |                       |                   |                            |  |  |  |  |
| Remote Log - Voice<br>Update Gateway | ine buillon lo execute a command.                             |                                                                                                    |          |             |                        |                       |                   |                            |  |  |  |  |
| Ping Test                            | Press this button in order to<br>permanently save the current |                                                                                                    |          |             |                        |                       |                   |                            |  |  |  |  |
| Log Out                              |                                                               | 9                                                                                                    | ave All  | con<br>do i | figuratio<br>restart t | on of the<br>he syste | e Gatei<br>em wit | way. If you<br>hout saving |  |  |  |  |
|                                      |                                                               | your configuration, the Gateway will<br>revert back to the previously saved<br>configuration.                                                                                                    |          |             |                        |                       |                   |                            |  |  |  |  |
|                                      |                                                               | Restart Use this button to restart the system.<br>If you have not saved your<br>configurations, the Gateway will revert<br>back to the previously saved<br>configuration upon restarting. NOTE:<br>Connectivity to the unit will be lost.<br>You can reconnect after the unit<br>reboots. |          |             |                        |                       |                   |                            |  |  |  |  |
|                                      | Restore Factory Defaults                                      |                                                                                                    |          |             |                        |                       |                   |                            |  |  |  |  |
|                                      |                                                               |                                                                                                    |          | Prov        | isioned Pa             | rameters              |                   |                            |  |  |  |  |
|                                      |                                                               |                                                                                                    |          | Non-        | Provisione             | d Paramet             | ters              |                            |  |  |  |  |
|                                      |                                                               |                                                                                                    |          | Re          | store Defa             | aults                 |                   |                            |  |  |  |  |

## 3.4 Advanced Configuration of Network Interface

Omitted.

#### 3.5 Voice Configuration

Click **VOICE** in the top menu and the main configuration page appears:

| T&W                     | HOME                          | SETUP | ADVANCED   | VOICE           | TOOLS    | STATUS   | HELP   |  |
|-------------------------|-------------------------------|-------|------------|-----------------|----------|----------|--------|--|
| Setup O<br>Provisioning | Voice                         |       |            |                 |          |          |        |  |
| Port 1<br>Port 2        | Configure Voice for different |       |            |                 |          |          |        |  |
| Log Out                 |                               | Pr    | ovisioning | conne<br>Config |          |          |        |  |
|                         |                               | Po    | rt 1       | Config          |          |          |        |  |
|                         |                               | Pa    | rt 2       | Config          | jure Por | t2 Parar | neters |  |

#### 3.5.1 Provision Configuration

With the provision function, the IAD can automatically upgrade configuration files and system IMAGE in the specified address. Click **Provisioning** in the left pane and the **Provision Configuration** page appears:

| T&W          | HOME                                            | SETUP              | ADVANCED        | VOICE       | TOOLS      | STATUS         | HELP      |                             |  |
|--------------|-------------------------------------------------|--------------------|-----------------|-------------|------------|----------------|-----------|-----------------------------|--|
| Setup 🔍      |                                                 | Provisioning       |                 |             |            |                |           |                             |  |
| Provisioning |                                                 |                    |                 |             | (          | Current        |           | Default                     |  |
| Port 2       |                                                 | Provisio           | oning Profile I | Base URL:   | http://pro | file.ti.net:80 | ),8080 ht | tp://profile.ti.net:80,8080 |  |
| Log Out      |                                                 | Imag               | ge Firmware I   | Base URL:   | http://ima | age.ti.net:80  | 0,808C ht | tp://image.ti.net:80,808C   |  |
|              |                                                 |                    | Provisioning    | File Path:  | :          |                |           |                             |  |
|              | Polling Interval                                |                    |                 |             | 1          |                |           | 1                           |  |
|              |                                                 | Image Do           | wnload Retry    | y Interval: | 60 60      |                |           |                             |  |
|              | Restore Defaults                                |                    |                 |             |            |                |           |                             |  |
|              |                                                 |                    |                 |             |            |                |           |                             |  |
|              |                                                 |                    |                 |             |            |                |           |                             |  |
|              | Provisioning Status: Provisioned:Could not read |                    |                 |             |            |                |           | ac                          |  |
|              | Voice DNS Server1:                              |                    |                 |             |            |                |           |                             |  |
|              |                                                 | Voice DNS Server2: |                 |             |            |                |           |                             |  |
|              |                                                 |                    |                 |             |            |                |           | Apply Cancel                |  |
|              |                                                 |                    |                 |             |            |                |           |                             |  |

Parameters are described as follows:

| Description |
|-------------|
|             |

| Field                            | Description                                                                                                    |
|----------------------------------|----------------------------------------------------------------------------------------------------|
| Provisioning Profile Base<br>URL | Storage path of the configuration file for<br>upgrade. The value of this field can be<br>HTTP or TFTP address.                                                                                      |
| Image Firmware Base URL          | Storage path of the Image file for upgrade.<br>The value of this field can be HTTP or<br>TFTP address.                                                                                              |
| Polling Interval                 | Interval for polling, the unit is minute. After<br>the interval is overtime, the IAD queries<br>the configuration file. If configuration file<br>updates, IAD downloads the file and<br>updates it. |
| Image Download Retry<br>Interval | The time of Image querying, After<br>overtime, the IAD queries the Image file. If<br>Image file updates, IAD downloads the file<br>and updates it.                                                  |
| Provisioning Status              | Connection status of the Provision, read only.                                                                                                    |
| Voice DNS Server1                | IP address of the primary voice DNS server.                                                                                                    |
| Voice DNS Server2                | IP address of the secondary voice DNS server.                                                                                                    |

#### 3.5.2 Port 1 Configuration (SIP)

Click Port 1 in the left pane and the Port 1 Configuration page appears:

| T&W          | HOME                    | SETUP            | ADVANCED     | VOICE | TOOLS | STATUS         | HELP      |                   |  |
|--------------|-------------------------|------------------|--------------|-------|-------|----------------|-----------|-------------------|--|
| Setup O      |                         | Voice Parameters |              |       |       |                |           |                   |  |
| Provisioning | Port 1 Configuration    |                  |              |       |       |                |           |                   |  |
| Port 1       | REG_STATUS:unRegistered |                  |              |       |       | Pa             | cket_TIM  | E: 20ms 💌         |  |
| Port 2       | 1                       | TX_GAIN: 0       |              |       |       |                | RX_GAI    | N:0               |  |
| Log Out      | 1                       | DIGIT_MA         | NP:x.#4[x.t  |       | PR    | F_CODING       | _PROFIL   | E: PCMU 💙         |  |
|              |                         | CID_NAM          | 1E: 160      |       |       | CID            | _NUMBE    | R: 160            |  |
|              | AUTH_                   | USER_NAM         | 16:          |       |       | WTH_USER       | PASSW     | D:                |  |
|              | Р                       | ROXY FOD         | N: 172.24.10 | 7.2   |       | PRO            | XY POR    | T: 5060           |  |
|              |                         | REG FOD          | N: 172.24.10 | 7.2   |       |                | EG POR    | T: 5060           |  |
|              |                         | OUTB FOD         | NI-          |       |       |                | ITB DOR   | τ.                |  |
|              |                         | BOYY FOR         |              |       | _     |                | DID_FOR   | · ·               |  |
|              | DR_P                    | ROX1_FQD         | ATM :        |       | _     | DK_PRO         | DAT_POR   |                   |  |
|              | BK                      | _REG_FQD         | 201          |       | _     | BK_F           | EG_POR    | T:                |  |
|              | BK_                     | OUTB_FQD         | 141          |       |       | BK_O           | JTB_POR   | T:                |  |
|              |                         | RING_I           | (D: 1        |       |       | F              | AX_MOD    | E: Pass_Through 💌 |  |
|              | TRANS,                  | _PROTOCO         | DL: TCP 💌    |       |       | DT             | MF_RELA   | Y: Rfc2833 💌      |  |
|              | OPTI                    | ONS_TIME         | R: 0         |       |       |                |           |                   |  |
|              |                         | VAD_ENAB         | LED          |       |       | E              | C_ENABL   | E                 |  |
|              |                         | MWI_STATE        |              |       |       |                | NWAY_CONF |                   |  |
|              |                         | CK DEFAU         |              |       |       | CIL            | ONE DU    |                   |  |
|              | RE                      | G_RINGPI         | NG           |       |       | MS             | G_DISPL/  |                   |  |
|              | EMERGENCY_CALL          |                  |              |       |       | CALL_RETURN    |           |                   |  |
|              | REPEAT_DIAL             |                  |              |       |       | DO_NOT_DISTURB |           |                   |  |
|              | NET_                    | REG_CHE          | СК           |       |       | ANON_CA        | LL_BLOG   | K                 |  |
|              |                         | CALLER_          | ID           |       |       | CALL           | WAITIN    | IGM IS            |  |
|              | CAL                     | L TRANSF         | FRI          |       |       | CALL           | FORWAR    |                   |  |
|              |                         |                  |              |       |       |                |           | Apply Cancel      |  |

Parameters are described as follows:

| Field               | Description                                |  |  |  |  |  |
|---------------------|--------------------------------------------|--|--|--|--|--|
|                     | Register status of the channel. That is,   |  |  |  |  |  |
| REG_STATUS          | whether the channel is registered to the   |  |  |  |  |  |
|                     | SIP Server.                                |  |  |  |  |  |
|                     | Time of RTP packaging. The value can be    |  |  |  |  |  |
| Packet_TIME         | 10 ms, 20 ms, or 30 ms. The default value  |  |  |  |  |  |
|                     | is 20 ms. You need not modify it.          |  |  |  |  |  |
|                     | DSP transmit gain. The value range is -14  |  |  |  |  |  |
| TX_GAIN             | dB~6 dB.                                   |  |  |  |  |  |
| DV CAIN             | DSP receive gain. The value range is -14   |  |  |  |  |  |
| RX_GAIN             | dB~6 dB.                                   |  |  |  |  |  |
|                     | System dialup rules. You need not          |  |  |  |  |  |
| DIGIT_MAP           | configure it.                              |  |  |  |  |  |
| PREF_CODING_PROFILE | Preferential coding.                       |  |  |  |  |  |
| CID_NAME            | User name. It is the Display Name.         |  |  |  |  |  |
|                     | Set the caller number. It must be a number |  |  |  |  |  |
| CID_NUMBER          | of 0~9.                                    |  |  |  |  |  |
| AUTH_USER_NAME      | Set the user name of authentication.       |  |  |  |  |  |
| AUTH_USER_PASSWD    | Set the password of authentication.        |  |  |  |  |  |

| Field          | Description                                   |  |  |  |  |  |
|----------------|-----------------------------------------------|--|--|--|--|--|
|                | IP address or domain name of the SIP          |  |  |  |  |  |
| PROXY_FQDN     | proxy.                                        |  |  |  |  |  |
| PROXY_PORT     | Port number of the SIP proxy.                 |  |  |  |  |  |
|                | IP address or domain name of the SIP          |  |  |  |  |  |
| REG_FQDN       | registered server.                            |  |  |  |  |  |
| REG_PORT       | Port number of the SIP registered server.     |  |  |  |  |  |
|                | IP address or domain name of the              |  |  |  |  |  |
|                | Outbound server.                              |  |  |  |  |  |
| OUTB_PORT      | Port number of the Outbound server.           |  |  |  |  |  |
|                | IP address or domain name of the standby      |  |  |  |  |  |
|                | SIP proxy.                                    |  |  |  |  |  |
| BK_PROXY_PORT  | Port number of the standby SIP proxy.         |  |  |  |  |  |
|                | IP address or domain name of the standby      |  |  |  |  |  |
|                | SIP registered server.                        |  |  |  |  |  |
| BK REG PORT    | Port number of the standby SIP registered     |  |  |  |  |  |
|                | server.                                       |  |  |  |  |  |
| BK OUTB FODN   | IP address or domain name of the standby      |  |  |  |  |  |
|                | Outbound server.                              |  |  |  |  |  |
| BK OUTB PORT   | Port number of the standby Outbound           |  |  |  |  |  |
|                | server.                                       |  |  |  |  |  |
|                | Set the type of ring cadence. The value       |  |  |  |  |  |
|                | can be an integer of 0~7. 0 indicates to ring |  |  |  |  |  |
| RING_ID        | for one second and pause for four             |  |  |  |  |  |
|                | seconds. 1 indicates to ring for two          |  |  |  |  |  |
|                | seconds and pause for four seconds.           |  |  |  |  |  |
| FAX MODE       | Set the FAX mode, that is, T.38 or            |  |  |  |  |  |
|                | transparent pass-through.                     |  |  |  |  |  |
| TRANS PROTOCOL | SIP carrying protocol. The value can be       |  |  |  |  |  |
|                | UDP, TCP, or TLS.                             |  |  |  |  |  |
| DTMF_RELAY     | DTMF relay mode.                              |  |  |  |  |  |
|                | Set the time interval for sending the         |  |  |  |  |  |
| OPTIONS TIMER  | OPTIONS message. The value of 0               |  |  |  |  |  |
|                | indicates to disable this function. A value   |  |  |  |  |  |
|                | greater than 6 indicates to enable this       |  |  |  |  |  |

| Field           | Description                                 |  |  |  |  |  |
|-----------------|---------------------------------------------|--|--|--|--|--|
|                 | function, and the value indicates the       |  |  |  |  |  |
|                 | specific time interval.                     |  |  |  |  |  |
| VAD_ENABLE      | Enable voice activity detection (VAD).      |  |  |  |  |  |
| EC_ENABLE       | Enable echo cancellation.                   |  |  |  |  |  |
| MWI_STATE       | The status of MWI.                          |  |  |  |  |  |
|                 | Enable multi-way conference. This function  |  |  |  |  |  |
|                 | is not supported.                           |  |  |  |  |  |
|                 | Enable call waiting, when working with      |  |  |  |  |  |
|                 | CALL_WAITING.                               |  |  |  |  |  |
|                 | Enable outgoing call with a hidden ID,      |  |  |  |  |  |
|                 | when working with CALLER_ID.                |  |  |  |  |  |
|                 | Enable refusing incoming call with a hidden |  |  |  |  |  |
| ACBLOCK_DEFAULT | ID, when working with                       |  |  |  |  |  |
|                 | ANON_CALL_BLOCK.                            |  |  |  |  |  |
|                 | Work with NET_REG_CHECK. When the           |  |  |  |  |  |
|                 | VoIP service is unavailable, a prompt tone  |  |  |  |  |  |
|                 | is played. The default prompt tone is busy  |  |  |  |  |  |
|                 | tone.                                       |  |  |  |  |  |
|                 | If this function is enabled and the VoIP    |  |  |  |  |  |
|                 | service is available, ring once.            |  |  |  |  |  |
| MSG_DISPLAY     | This function is not supported.             |  |  |  |  |  |
| EMERGENCY CALL  | Enable emergency call. The default          |  |  |  |  |  |
|                 | number of the emergency call is 110.        |  |  |  |  |  |
| CALL_RETURN     | Enable call return.                         |  |  |  |  |  |
| REPEAT_DIAL     | Enable re-dial when busy.                   |  |  |  |  |  |
| DO_NOT_DISTURB  | Enable do not disturb.                      |  |  |  |  |  |
|                 | Work with TONE_PLAY. When the VoIP          |  |  |  |  |  |
| NET_REG_CHECK   | service is unavailable, a beep tone is      |  |  |  |  |  |
|                 | played. The default is busy tone.           |  |  |  |  |  |
|                 | Enable refusing incoming call with a hidden |  |  |  |  |  |
| ANON_CALL_BLOCK | ID, when working with                       |  |  |  |  |  |
|                 | ACBLOCK_DEFAULT.                            |  |  |  |  |  |
|                 | Enable outgoing call with a hidden ID,      |  |  |  |  |  |
|                 | when working with CID_DEFAUL.               |  |  |  |  |  |

| Field         | Description                                  |
|---------------|----------------------------------------------|
|               | Enable call waiting when working with        |
| CALL_WAITING  | CW_DEFAULT.                                  |
|               | If this service is enabled and a NOTIFY      |
|               | message is received in the voice mailbox,    |
| MWI           | you can hear intermittent dialing tone after |
|               | picking up the receiver. Otherwise, you      |
|               | hear the normal dialing tone.                |
| CONFERENCING  | Enable three-way conference.                 |
| CALL_TRANSFER | Enable call transfer.                        |
| CALL_FORWARD  | Enable call forward.                         |

Click **Apply** and the settings of voice port take effect immediately. You need not click **Save All** in the **TOOLs** menu.

#### 3.5.3 Port 2 Configuration

Refer to section 4.5.2 "Port 1 Configuration".

## 3.6 Saving all Configurations and Restoring Default Configurations

#### 3.6.1 Saving Configuration

Click System Commands > TOOLS and the following page appears:

| T&W                                       | HOME SETUP ADVANCED VOICE <b>tools</b> status help                                                                                                    |  |  |  |  |  |  |  |  |
|-------------------------------------------|----------------------------------------------------------------------------------------------------|--|--|--|--|--|--|--|--|
| System Commands                           | System Commands                                                                                                    |  |  |  |  |  |  |  |  |
| Remote Log - Router<br>Remote Log - Voice | System Commands allow you to carry out basic system actions. Press                                                                                                    |  |  |  |  |  |  |  |  |
| Update Gateway                            | Press this button in order to                                                                                                    |  |  |  |  |  |  |  |  |
| Ping Test<br>Log Out                      | permanently save the current<br>configuration of the Gateway. If you                                                                                                    |  |  |  |  |  |  |  |  |
|                                           | save All do restart the system without saving<br>your configuration, the Gateway will<br>revert back to the previously saved<br>configuration.                                                                                                    |  |  |  |  |  |  |  |  |
|                                           | Use this button to restart the system.<br>If you have not saved your<br>configurations, the Gateway will revert<br>back to the previously saved<br>configuration upon restarting. NOTE:<br>Connectivity to the unit will be lost.<br>You can reconnect after the unit<br>reboots. |  |  |  |  |  |  |  |  |
|                                           | Restore Factory Defaults                                                                                                    |  |  |  |  |  |  |  |  |
|                                           | Provisioned Parameters                                                                                                    |  |  |  |  |  |  |  |  |
|                                           | Non-Provisioned Parameters     Restore Defaults                                                                                                    |  |  |  |  |  |  |  |  |

Click Save All to save all configurations.

#### 3.6.2 Restoring Default Configuration

Click **System Commands > TOOLS** and the following page appears:

| T&W                                       | HOME            | SETUP                                                                                               | ADVANCED | VOICE                                                     | TOOLS                                                                                    | STATUS                                                                        | HELP                                                                     |                                                                                      |  |
|-------------------------------------------|-----------------|----------------------------------------------------------------------------------------------------|----------|-----------------------------------------------------------|------------------------------------------------------------------------------------------|-------------------------------------------------------------------------------|--------------------------------------------------------------------------|--------------------------------------------------------------------------------------|--|
| System Commands                           | System Commands |                                                                                                    |          |                                                           |                                                                                          |                                                                               |                                                                          |                                                                                      |  |
| Remote Log - Router<br>Remote Log - Voice | Syste           | System Commands allow you to carry out basic system actions. Press the button to execute a command. |          |                                                           |                                                                                          |                                                                               |                                                                          |                                                                                      |  |
| Update Gateway<br>Ping Test<br>Log Out    |                 |                                                                                                    | iave All | Pres<br>perr<br>cont<br>do r<br>you<br>reve<br>cont       | ss this b<br>manentl<br>figuratic<br>estart t<br>r configu<br>art back<br>figuratic      | button in<br>y save t<br>on of the<br>he syste<br>uration,<br>to the p<br>on. | he cur<br>he cur<br>Gater<br>am wit<br>the Ga<br>previou                 | to<br>°ent<br>way. If you<br>hout saving<br>ateway will<br>isly saved                |  |
|                                           |                 |                                                                                                    | Restart  | Use<br>If yo<br>coni<br>bad<br>coni<br>Con<br>You<br>rebo | this bu<br>ou have<br>figuratic<br>k to the<br>figuratic<br>nectivit<br>can rec<br>pots. | itton to<br>not sav<br>ons, the<br>previou<br>on upon<br>y to the<br>connect  | restart<br>'ed you<br>Gatew<br>Isly sav<br>restart<br>unit w<br>after ti | the system.<br>#<br>ay will revert<br>/ed<br>:ing. NOTE:<br>/ill be lost.<br>he unit |  |
|                                           |                 |                                                                                                    | C        | Rest<br>Provi                                             | ore Factor<br>isioned Pa<br>Provisione<br>store per                                      | ry Default<br>rameters<br>id Paramet                                          | s<br>ers                                                                 |                                                                                      |  |

Parameters are described as follows.

| Field/Button           | Description                           |  |  |  |  |  |  |
|------------------------|---------------------------------------|--|--|--|--|--|--|
| Provisioned Parameters | Relevant voice configuration.         |  |  |  |  |  |  |
| Non-Provisioned        |                                       |  |  |  |  |  |  |
| Parameters             | Other conliguration parameters.       |  |  |  |  |  |  |
| Destare Defaulte       | Restore the selected configuration to |  |  |  |  |  |  |
| Restore Defaults       | factory default configuration.        |  |  |  |  |  |  |

#### 3.7 Online Update of Image/Configuration

Choose **TOOLS** > **Update Gateway** and the following page appears:

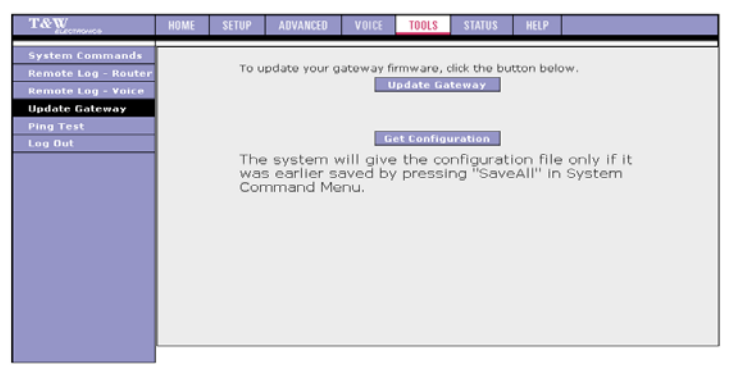

Click Browse and the following page appears:

#### GONU14RS User's manual

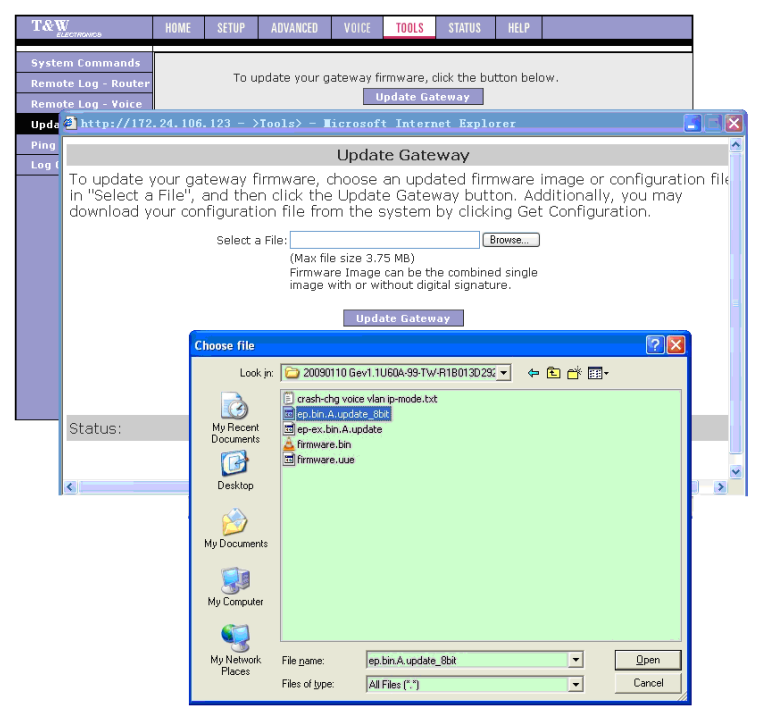

Select the Image file or configuration file for update and click **Update Gateway**. The update process is as shown in the following page:

#### www.xtendlan.com

#### GONU14RS User's manual

| T&Y<br>Syste<br>Remo                                                 | V<br>ECTRONICS<br>I'M Commands<br>I'M Log - Router<br>Ite Log - Voice | HOME         | SETUP<br>To u                                                                                         | ADVANCED<br>pdate your (                                                                                                    | VOICE<br>gateway f                                                                                                    | TOOLS<br>irmware,<br>Jpdate Ga                                                                                                    | STATUS<br>click the bu                                                                                   | HELP                                        | ow.     |              |            |        |
|----------------------------------------------------------------------|-----------------------------------------------------------------------|--------------|----------------------------------------------------------------------------------------------------|----------------------------------------------------------------------------------------------------|----------------------------------------------------------------------------------------------------|----------------------------------------------------------------------------------------------------|----------------------------------------------------------------------------------------------------|---------------------------------------------|---------|--------------|------------|--------|
| Upda 🗿 http://172.24.106.123 - >Tools> - Microsoft Internet Explorer |                                                                       |              |                                                                                                    |                                                                                                    |                                                                                                    |                                                                                                    |                                                                                                    |                                             |         |              |            |        |
| Ping<br>Log (                                                        |                                                                       |              |                                                                                                    |                                                                                                    | Update                                                                                                    | Gateway                                                                                                    |                                                                                                    |                                             |         |              |            | 4      |
|                                                                      | To update your g                                                      | jateway firr | nware, cho<br>click the U,<br>o file from<br>Select a<br>The syst<br>the Files<br>will need<br>setup. | iose an updat<br>pdate Gatewa<br>the system by<br>(Max file:<br>[Z:\TNR<br>(Max fil<br>Firmwa<br>image<br>sem will be res<br>ystem image<br>to reconnect | ed firmware<br>y button. A<br>v clicking G<br>el_VTPv1.<br>le size 3,<br>are Image<br>with or w<br>Upd<br>tarted auto<br>is successf<br>again to co | a image or<br>dditionally,<br>et Configur<br>Digeneric-N<br>75 MB)<br>e can be tl<br>ithout dig<br>order Coster<br>ormatically,<br>fully update<br>onfigure yo | configuratio<br>you may<br>ration.<br>/TPv1.0-r<br>ital signatu<br>/by/<br>after<br>rd. You will r<br>ur | n file in "S<br>Browse<br>ad single<br>ure. | connect | ile", and th | en dick th | e Upda |
|                                                                      | Status:                                                               |              | - l                                                                                                   | Jpgråde in                                                                                                    | i progre                                                                                                    | ss, Plea                                                                                                    | se wait                                                                                                  |                                             |         |              |            |        |
|                                                                      | <                                                                     |              |                                                                                                    |                                                                                                    |                                                                                                    | The                                                                                                    |                                                                                                    |                                             |         |              |            | ~      |

After the upgrade is complete, the page shown in the following figure appears:

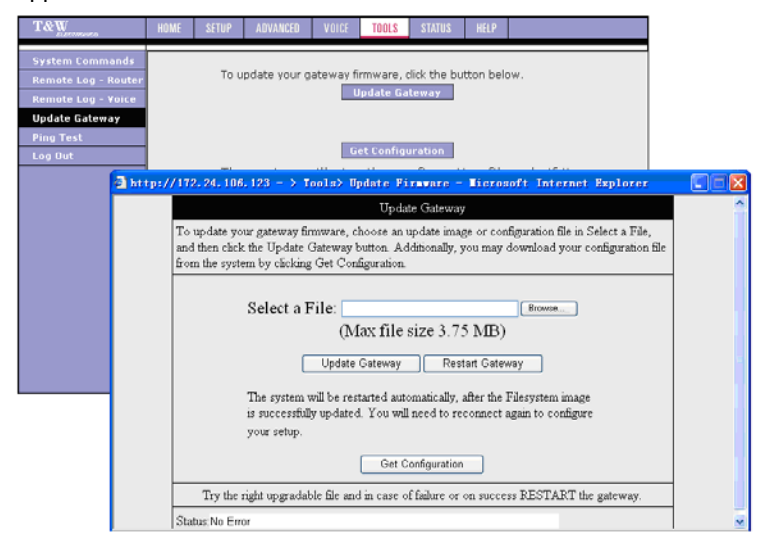

If you update the Image file, the system automatically reboots after the update is complete. If you update the configuration file, you need to manually reboot the system.

#### www.xtendlan.com

## 4 VoIP – Supplementary Services

Feature codes of the supplementary services are as follows:

| Suppleme           | entary Service Type      | Feature Code |
|--------------------|--------------------------|--------------|
| Call transfer with | no consultation          | #90          |
| Call transfer with | third-party consultation | #91          |
| Three-way confer   | encing                   | -            |
| Call return        |                          | *69          |
| Redial when busy   | ,                        | #5           |
| Cancel call waitin | g                        | *70          |
|                    | Unconditional            | *72          |
|                    | When busy                | *74          |
| Call forwarding    | No reply                 | *75          |
|                    | Cancellation             | *73          |
| Do not disturb     |                          | *78          |
| Anonymous call     | Enable                   | *77          |
| block              | Cancel                   | *87          |
| Anonymous outgo    | ping call                | *67          |

#### 4.1 Call Holding

- Description: Hold the two parties of a conversation. It is part of call waiting, call transfer, and three-way conferencing services.
- Operation: In the conversation, press the cradle or the flash key.

#### 4.2 Call Transfer with No Consultation

• Description:

A and B are in a conversation. A presses the Flash key to hold the conversation with B, and dials a feature code to call C. After A gets through C, B and C start a conversation, and A quits.

• Operation:

- (1) In the Voice Parameters page, enable CALL\_TRANSFER.
- (2) In the conversation, press the cradle to hold B.
- (3) Press <#90>+<transferred number> to transfer the call.

#### 4.3 Call Transfer with Third-Party Consultation

• Description:

A and B are in a conversation. A presses the Flash key to hold the conversation with B, and dials a feature code to call C. After A gets through C, A hangs up the phone to quit. B and C start a conversation.

- Operation:
  - (1) In the Voice Parameters page, enable CALL\_TRANSFER.
  - (2) In the conversation, press the cradle to hold B.
  - (3) Press <#91>+<transferred number> to transfer the call.

#### 4.4 Three-Way Conferencing

• Description:

A and B are in a conversation. A calls C, to let A, B and C be in a conversation.

- Operation:
  - (1) In the Voice Parameters page, enable CONFERENCING.
  - (2) In the conversation, press the cradle and press <third-party number> to call the third-party.
  - (3) Press the cradle to start the three-way conference.

#### 4.5 Call Return

• Description:

Call the number of the last incoming call, no matter whether the call is received.

- Operation:
  - (1) In the **Voice Parameters** page, enable **CALL\_RETURN**.
  - (2) Press <\*69>.

## 4.6 Redial when Busy

- Description: A calls B, B is busy, A hangs up, and waits for some time, and automatically calls B.
- Operation:
  - (1) In the Voice Parameters page, enable REPEAT\_DIAL.
  - (2) Perform an outgoing call and the other party is busy. Press<#5> and hang up.

## 4.7 Call Waiting

• Description:

This function enables you to receive an incoming call from the third party in a conversation.

- Operation:
  - (1) In the Voice Parameters page, enable CALL\_WAITING and CW\_DEFAULT.
  - (2) If you do not want to use call waiting, press <\*70>. The service is cancelled in this conversation. If you do not press <\*70>, you hear a beep tone when a third-party calls. At this time, you can press the cradle to switch the party in the conversation.

## 4.8 Call Forwarding

#### 4.8.1 Unconditional Call Forwarding

• Description:

This function forwards all incoming calls to a preset number.

- Operation:
  - (1) In the Voice Parameters page, enable CALL\_FORWARD.
  - (2) Pick up the phone and press <\*72>+<forwarding number>, to activate unconditional call forwarding. All incoming calls are forwarded to the set forwarding number.

#### 4.8.2 Call Forwarding when Busy

• Description:

This function forwards incoming calls to a preset number when the local party is busy.

- Operation:
  - (1) In the Voice Parameters page, enable Call forwarding.
  - (2) Pick up the phone and press <\*74>+<forwarding number>, to activate call forwarding when busy. When the local party is busy, incoming calls are forwarded to the set forwarding number.

#### 4.8.3 Call Forwarding No Reply

• Description:

This function forwards incoming calls to a preset number when the local party does not reply.

- Operation:
  - (1) In the Voice Parameters page, enable CALL\_FORWARD.
  - (2) Pick up the phone and press <\*75>+<forwarding number>, to activate call forwarding no reply. When the local party does not reply an incoming call, the incoming call is forwarded to the set forwarding number.

#### 4.8.4 Call Forwarding Cancellation

• Description:

This function cancels the call forwarding function.

• Operation: Pick up the phone and press <\*73> to cancel call forwarding.

#### 4.8.5 Do Not Disturb

- Description: This function prevents the local party from receiving incoming calls.
- Operation:

#### Acronyms and Abbreviations

- (1) In the Voice Parameters page, enable **DO\_NOT\_DISTURB**.
- (2) Pick up the phone and press <\*78>, to activate the do not disturb function.
- (3) Pick up the phone and hang up, to deactivate the do not disturb function.

#### 4.9 Anonymous Call Block

• Description:

This function blocks anonymous incoming calls.

- Operation:
  - (1) In the Voice Parameters page, enable ANON\_CALL\_BLOCK and ACBLOCK\_DEFAULT.
  - (2) Pick up the phone and press <\*77>, to activate the anonymous call block function.
  - (3) Pick up the phone and press <\*87>, to deactivate the anonymous call block function.

#### 4.10 Anonymous Outgoing Call

Description:

This function enables anonymous outgoing call, which is applicable to some special cases.

- Operation:
  - (1) In the Voice Parameters page, enable CALLER\_ID and CID\_DEFAULT.
  - (2) Pick up the phone and press <**call number**>. The outgoing call is with the number of the caller.
  - (3) Pick up the phone and press <\*67>+<call number>. The outgoing call is anonymous.

# Appendix A Acronyms and Abbreviations

| CATV | Community Antenna Television         |
|------|--------------------------------------|
| EPON | Ethernet Passive Optical Network     |
| DBA  | Dynamic Bandwidth Allocation         |
| FEC  | Forward Error Correction             |
| FTTB | Fiber to The Building                |
| FTTH | Fiber To The Home                    |
| IGMP | Internet Group Management Protocol   |
| OLT  | Optical Line Terminal                |
| ONU  | Optical Network Unit                 |
| PON  | Passive Optical Network              |
| QoS  | Quality of Service                   |
| SLIC | Subscriber Line Interface Controller |
| UNI  | User Network Interfaces              |
| VLAN | Virtual LAN                          |
| VoIP | Voice over Internet Protocol         |
| DHCP | Dynamic Host Configuration Protocol  |
| DNS  | Domain Name Server                   |
| DoS  | denial-of-service                    |
| EPON | Ethernet Passive Optical Network     |
| FTTB | Fiber To The Building                |
| FTTH | Fiber To The Home                    |
| ISP  | Internet Service Provider            |
| MAC  | Media Access Control                 |
| ONU  | Optic Network Unit                   |
| VCI  | Virtual Channel Identifier           |
| VPI  | Virtual Path Identifier              |